# **DO VIRTUALLY ANYTHING** FOR YOUR HEALTH WITH Live Well

## How to get your test results using the LiveWell app

(1)

Open the **LiveWell app** and log in to your account.

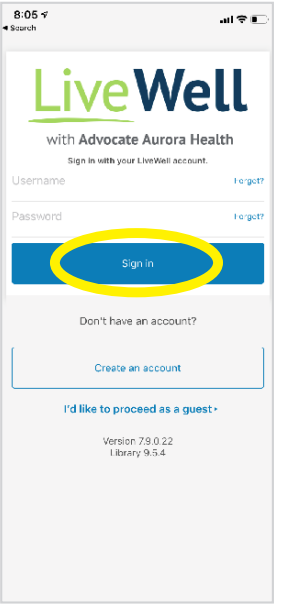

If you haven't downloaded the LiveWell app or created your LiveWell account, see below and back page.

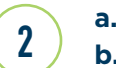

a. Click on My Chart.b. Under activities, click on Test Results.

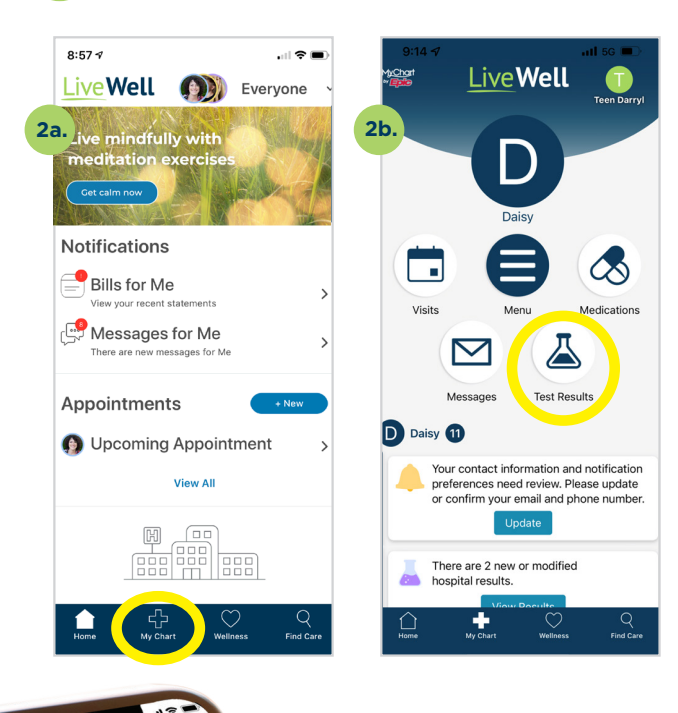

# Download the LiveWell app or learn more at aah.org/livewell

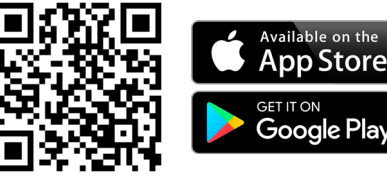

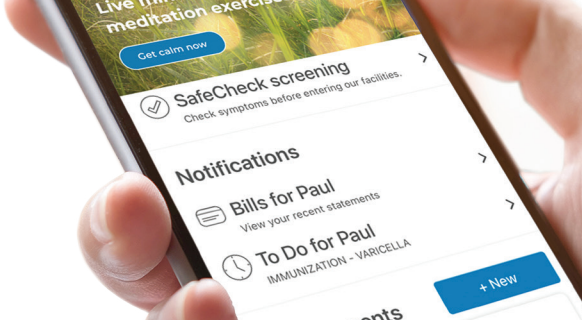

## 

eWell Everyone

## How to create your LiveWell account

8:05 🕫

1a.

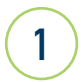

2

#### **Create vour LiveWell account**

If you were emailed an instant activation link, click that link and follow the steps to set up your account.

#### OR

- a. In the LiveWell app. click Create an account.
- **b.** If you don't have an activation code, select No and enter your name, address and other information. Click Submit.
- c. If you have an activation code, select **Yes** and fill out the fields. Click Next.

3

9:22 1

<

Enter and reenter your email address. Click Sign In.

| 9:22 🕫                   |                        |       | al 🕈 🖸 |   |
|--------------------------|------------------------|-------|--------|---|
| Done                     | livewell.aal           | h.org | ۸A     | C |
| Sally, ple<br>notificati | ase set your e<br>ons. | -mail |        |   |
| Step 3 of 3              |                        |       |        |   |
| E-mail Add               | ress                   |       |        |   |
| sally@wo                 | rk.com                 |       |        |   |
| Example: chris           | @company.com           |       |        |   |
| Retype E-m               | nail Address           |       |        |   |
| sally@wo                 | rk.com                 |       |        |   |
|                          |                        |       |        |   |
|                          | SIGN IN                |       |        |   |
|                          |                        |       |        |   |
|                          |                        |       |        |   |
|                          |                        |       |        |   |
|                          |                        |       |        |   |
|                          |                        |       |        |   |
|                          |                        |       |        |   |
|                          |                        |       |        |   |
|                          |                        |       |        |   |
|                          |                        |       |        |   |
|                          |                        |       |        |   |
|                          |                        |       |        |   |
|                          |                        |       |        |   |
| <                        |                        | Û     |        | Ø |

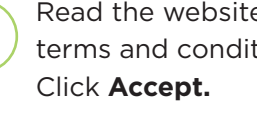

■ livewell.aah.org

To proceed, you must agree to the following conditions governing the use of this Web site.

Last opulation. November 25, 2019 Welcome to the website of Advocate Aurora Health, Inc. "Advocate Aurora". Advocate Aurora maintains this website "Website" for your personal information, education and communication. Your access to and use of this Website, including any content, functionality, and services offered on or through the Website, whether as a guest or a registered user, is subject to the following Terms of light registered user, is subject to the following Terms of

IN THE EVENT OF A MEDICAL EMERGENCY, CALL 911. DO NOT DISREGARD OR DELAY

Please do not show this page next time

٥

0

Website Terms of Use

Last Updated: November 29, 2018

Read the website terms and conditions.

.u ? 🖸

AA C

Click **Done** in the top left corner to return to the LiveWell app. Sign in using the username and password you set up.

 $\bigcirc$ 

<

2:15 -7

ello Sally

LiveWell Username

Retype Password

Password

Step 2 of 3 All fields are required.

Password

1c.

al 🕆 🔳

AA C

livewell.aah.org

Please choose a Username &

Please choose your LiveWell Username and password.

ername may consist of a=7.0=9 and or (

Passwords must include: At least 8 but no more than 20

Û

0

AA C

livewell.aah.org

C

ŵ

9:20 1

Mobile phone

Email addres

sally@work.com

/erify email address

sally@work.com

Social Security numb

.....

As a spam prevention CAPTCHA below.

I'm not a robot

1b.

al 🕆 🗉

Forget?

4

iveWell

with Advocate Aurora Health

Sign in with your LiveWell account

Don't have an account?

Create an account

I'd like to proceed as a quest

Version 7.9.0.22

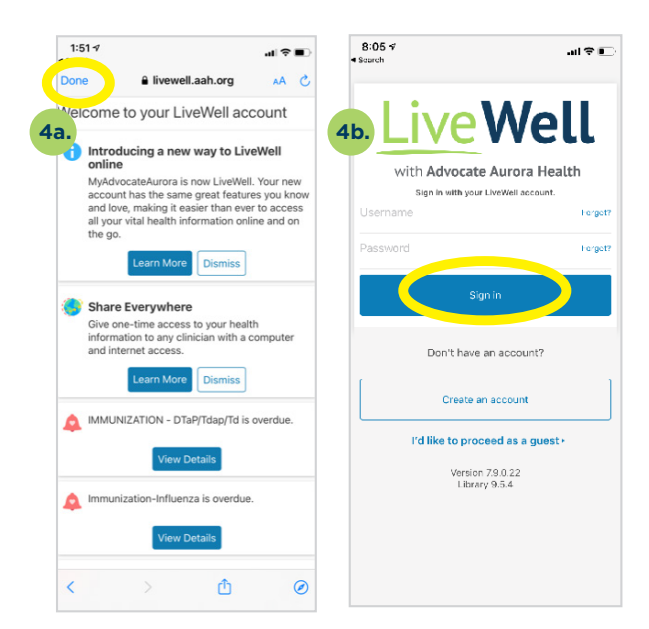

### Have questions? See the FAQ at aah.org/livewell/faq

### AdvocateAuroraHealth<sup>®</sup>